# ScotEID Library ScotMoves- All Holdings

Written By: HuntlyOffice2

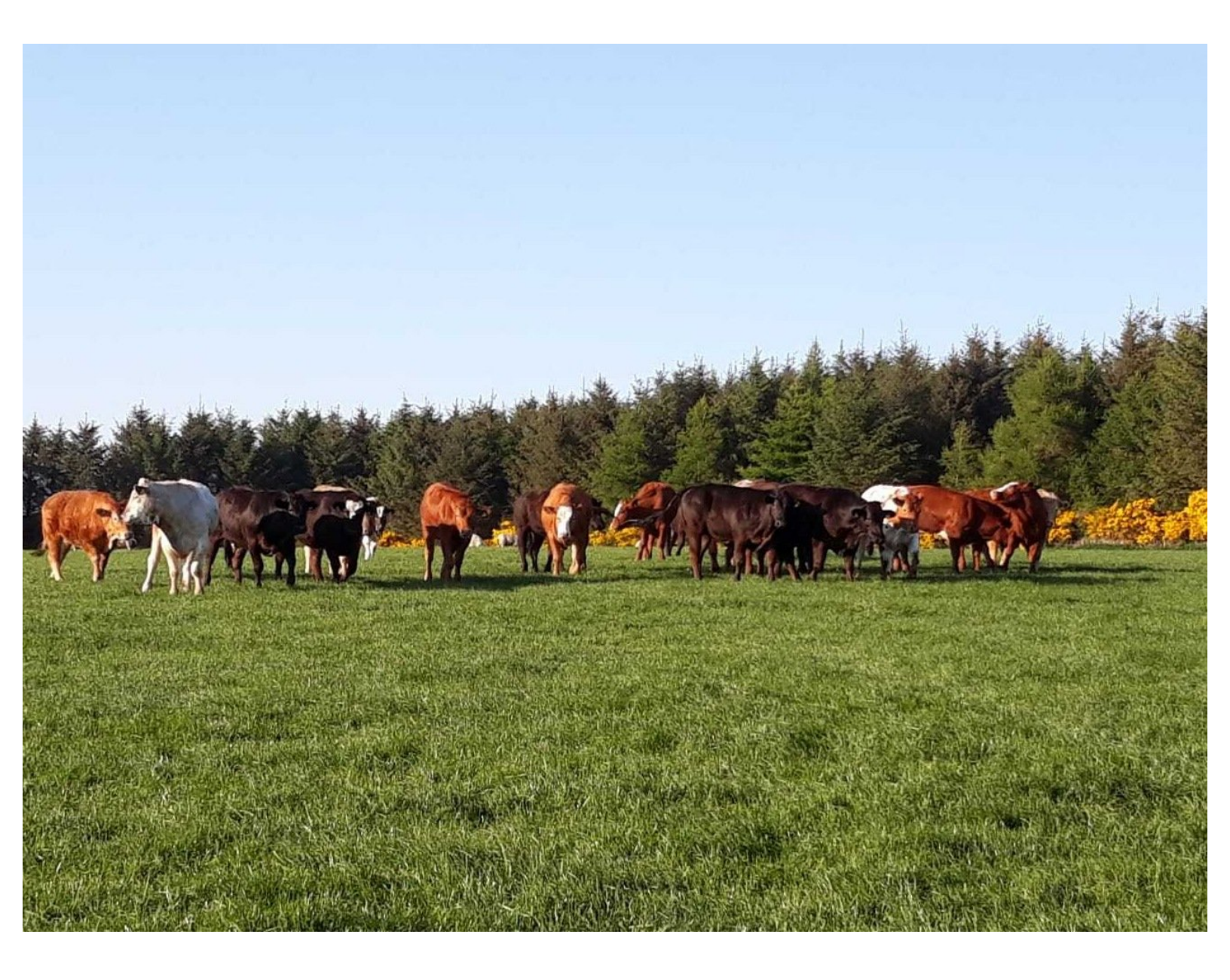

## Step 1 — ScotMoves- All Holdings

| Navigation                    |
|-------------------------------|
| Home                          |
| Keeper Details                |
| Logout                        |
| ScotMoves                     |
| ✓ ScotMoves Home              |
| <ul> <li>Movements</li> </ul> |
| Guidance                      |
| All Exemptions                |
| All Holdings                  |
| All Keepers                   |

 Select All Holdings from the ScotMoves menu on the left hand side of the ScotEID home page, to view a list of all holdings which have ScotMoves along with their additional holdings.

## Step 2 — Navigating All Holdings Table

| All Holdi        | ngs           |               |              |            |                      |
|------------------|---------------|---------------|--------------|------------|----------------------|
| cotMoves Holding | S             |               |              | 6          |                      |
| uid              | main_cph      | add_cph       | start_date 🕈 | end_date   | notification_date    |
| 111223           | 66/901/0001 📵 | 66/902/0011   | 25/12/2016   | 31/12/2018 | 29/12/2016           |
| 111224           | 66/901/0002 🕕 | 66/902/0012 📵 | 30/12/2016   | 07/10/2021 | 30/12/2016           |
| 111225           | 66/901/0003 📵 | 66/902/0013 📵 | 30/12/2016   | 08/12/2021 | 30/12/2016           |
| 11226            | 66/901/0004 🕕 | 66/902/0014 📵 | 30/12/2016   | 29/11/2021 | 30/12/2016           |
| 11227            | 66/901/0005 📵 | 66/902/0015 🕕 | 30/12/2016   | 05/12/2021 | 30/12/2016           |
| 111228           | 66/901/0006 🕕 | 66/902/0016 🕕 | 31/12/2016   | 31/12/2018 | 30/12/2016           |
| 11229            | 66/901/0007 🕕 | 66/902/0017 📵 | 31/12/2016   | 31/12/2021 | 30/12/2016           |
| 111230           | 66/901/0008 0 | 66/902/0018 📵 | 31/12/2016   | 31/12/2021 | 30/12/2016           |
| 111231           | 66/901/0009 🕕 | 66/902/0019 📵 | 31/12/2016   | 31/12/2018 | 30/12/2016           |
| 111232           | 66/901/0010 📵 | 66/902/0020 🕕 | 31/12/2016   | 04/03/2021 | 31/12/2016           |
| 11233            | 66/901/0011 🕕 | 66/902/0021 📵 | 31/12/2016   | 31/12/2018 | 30/12/2016           |
| 111234           | 66/901/0012 📵 | 66/902/0022 🚺 | 31/12/2016   | 15/06/2019 | 30/12/2016           |
| 111235           | 66/901/0013 🕕 | 66/902/0023 📵 | 31/12/2016   | 31/12/2021 | 30/12/2016           |
| 11236            | 66/901/0014 🕕 | 66/902/0024 🕕 | 31/12/2016   | 31/12/2021 | 30/12/2016           |
| 11236            | 66/901/0015 🕕 | 66/902/0025 🚺 | 31/12/2016   | 31/12/2021 | 12/12/2016           |
| 11237            | 66/901/0016 🕕 | 66/902/0026 🕕 | 31/12/2016   | 31/12/2021 | 09/12/2016           |
| <b>D</b> (f)     |               | Page 1        | of 126 100 - |            | View 1 - 100 of 12 5 |

- The Scotmoves holdings table lists the Main CPH along with their additional holdings and the start dates, end dates and notification dates.
- The table can be sorted in *order of date* for example, by toggling between the up/down arrows on the table header.
- The number of holdings listed can be altered by selecting the drop down arrow next to the page number at the bottom of the table, highlighted by the blue box.

#### Step 3 — All Holdings Search Function

| All Holdin         | gs              |                |                  |            |                        |          |             |             |            |            |                   |    |                   |       |   |        |              |            |                   |
|--------------------|-----------------|----------------|------------------|------------|------------------------|----------|-------------|-------------|------------|------------|-------------------|----|-------------------|-------|---|--------|--------------|------------|-------------------|
| ScotMoves Holdings |                 |                |                  |            | 0                      |          |             |             |            |            |                   |    |                   |       |   |        |              |            |                   |
| uid                | main_cph        | add_cph        | start_date *     | end_date   | notification_date      |          |             |             |            |            |                   |    |                   |       |   |        |              |            |                   |
| 111223             | 66/901/0001 🕒   | 66/902/0011    | 25/12/2016       | 31/12/2018 | 29/12/2016             |          |             |             |            |            |                   |    |                   |       |   |        |              |            |                   |
| 111224             | 66/901/0002 🚺   | 66/902/0012 0  | 30/12/2016       | 07/10/2021 | 30/12/2016             |          |             |             |            |            |                   |    |                   |       |   |        |              |            |                   |
| 111225             | 66/901/0003 🚯   | 66/902/0013 🟮  | 30/12/2016       | 08/12/2021 | 30/12/2016             | All Hold | linas       |             |            |            |                   |    | II Holding        | gs    |   |        |              |            |                   |
| 111226             | 66/901/0004 3   | 66/902/0014 📵  | 30/12/2016       | 29/11/2021 | 30/12/2016             |          |             |             |            |            |                   |    |                   | -74   |   |        |              |            |                   |
| 111227             | 66/901/0005 🕒   | 66/902/0015 🕄  | 30/12/2016       | 05/12/2021 | 30/12/2016             | Search   |             |             |            |            |                   | 80 |                   |       |   |        |              | _          | 0                 |
| 111228             | 66/901/0006     | 66/902/0016 3  | 31/12/2016       | 31/12/2018 | 30/12/2016             |          |             |             | start_date | end_date   | notification_date |    |                   |       |   |        | start_date * | end_date   | notification_date |
| 111229             | 66/901/0007 3   | 66/902/0017 3  | 31/12/2016       | 31/12/2021 | 30/12/2016             |          |             |             | 24/07/2020 | 03/08/2021 | 03/08/2020        | -  | all 🗸 🕇           |       |   |        | 2/2016       | 31/12/2018 | 29/12/2016        |
| 111230             | 66/901/0008     | 66/902/0018 () | 31/12/2016       | 31/12/2021 | 30/12/2016             | $\sim$   |             |             | 09/04/2017 | 09/04/2022 | 19/04/2017        |    | uid 💊             | equal | ~ |        | 2/2016       | 07/10/2021 | 30/12/2016        |
| 111231             | 66/901/0009 ()  | 66/902/0019 📵  | 31/12/2016       | 31/12/2018 | 30/12/2016             | P. Baset |             | First D     | 09/04/2017 | 09/04/2022 | 19/04/2017        |    | uid main cob      |       |   |        | 2/2016       | 08/12/2021 | 30/12/2016        |
| 111232             | 66/901/0010 🕄   | 66/902/0020 📵  | 31/12/2016       | 04/03/2021 | 31/12/2016             |          |             |             | 01/01/2017 | 08/10/2021 | 31/12/2016        |    | add_cph           |       |   |        | 2/2016       | 29/11/2021 | 30/12/2016        |
| 111233             | 66/901/0011 3   | 66/902/0021 3  | 31/12/2016       | 31/12/2018 | 30/12/2016             | 111227   | 66/901/0005 | 66/902/0015 | 12/11/2019 | 12/11/2021 | 12/11/2019        |    | end date          |       |   | Find P | 2/2016       | 05/12/2021 | 30/12/2018        |
| 111234             | 66/901/0012 3   | 66/902/0022 3  | 31/12/2016       | 15/06/2019 | 30/12/2016             | 111228   | 66/901/0006 | 66/902/0016 | 13/05/2017 | 13/05/2018 | 23/05/2017        |    | notification_date |       |   | 31     |              | 31/12/2018 | 30/12/2016        |
| 111235             | 66/901/0013     | 66/902/0023 📵  | 31/12/2016       | 31/12/2021 | 30/12/2016             |          |             |             |            |            |                   |    |                   |       |   |        |              |            |                   |
| 111236             | 66/901/0014 0   | 66/902/0024 () | 31/12/2016       | 31/12/2021 | 30/12/2016             |          |             |             |            |            |                   |    |                   |       |   |        |              |            |                   |
| 111236             | 66/901/0015 🚺   | 66/902/0025 📵  | 31/12/2016       | 31/12/2021 | 12/12/2016             |          |             |             |            |            |                   |    |                   |       |   |        |              |            |                   |
| 37                 | 66/901/0016 (3) | 66/902/0026 📵  | 31/12/2016       | 31/12/2021 | 09/12/2016             |          |             |             |            |            |                   |    |                   |       |   |        |              |            |                   |
|                    |                 | He es Page 1   | of 126 ++ ++ 100 | ~          | View 1 - 100 of 12,511 |          |             |             |            |            |                   |    |                   |       |   |        |              |            |                   |
| - K                |                 |                |                  |            |                        |          |             |             |            |            |                   |    |                   |       |   |        |              |            |                   |
|                    |                 |                |                  |            |                        |          |             |             |            |            |                   |    |                   |       |   |        |              |            |                   |
|                    |                 |                |                  |            |                        | 11       |             |             |            |            |                   | 11 |                   |       |   |        |              |            |                   |

- To make a search on the table, click on the magnifying glass at the bottom left hand corner of the table.
- On the search window press the + sign to add the drop down boxes, from where you can select your search criteria. For example search for the Main CPH. Press the + sign again to add a further line of drop down menus to search, then press Find.
- The results of the search will be listed in the table. This can be refreshed by selecting the Reset button on the Search window or the Reload Grid icon shown by the blue arrow.

#### Step 4 — ScotMoves Holding Information

| All Holdings                                                                                                    | Information for 66/901/0001                                                                                                    | Information for 66/901/0001                                                                                                    |
|----------------------------------------------------------------------------------------------------|----------------------------------------------------------------------------------------------------|----------------------------------------------------------------------------------------------------|
| ud         main_crit         ads_crit         tate_che*         red_aite         methodistic_che           11122.0         64/0000000         64/0000000         50/122016         30/122016         20/122016         20/122016           11122.8         64/0000000         64/000000         50/122016         30/122016         20/122016         10/122016           11125.8         64/000000         64/000000         50/122016         60/122201         30/122016         10/122016           11125.8         64/000000         64/000000         50/122016         60/122201         30/122016         10/122016           11126         64/000000         64/000000         50/122016         50/122018         30/122016           11127         64/000000         64/000000         50/122018         30/122016         30/122016           11128         64/000000         64/000000         50/122018         30/122016         30/122016           11128         64/0000000         64/000000         50/122016         30/122016         30/122016           11129         64/0000000         64/0000000         50/122016         30/122016         30/122016           11129         64/0000000         64/00000000         30/122016         30/122016 | 66/901/0001<br>View Park Farm<br>Huntly<br>Aberdeenshire<br>AB21 2XX<br>View Aberdeenshire/Huntly<br>Current number of cattle: 7 | View Park Farm<br>Huntly<br>Aberdeenshire<br>AB21 2XX<br>View Aberdeenshire/Huntly<br>Current number of cattle: 7<br>Calves born in the last year:<br>3<br>Close |

• Adjacent to the CPH number the blue *i* information symbol when selected, displays the address, current number of cattle and number of calves born in the last year on that holding.

If you require further assistance, please contact ScotEID on 01466 794323.